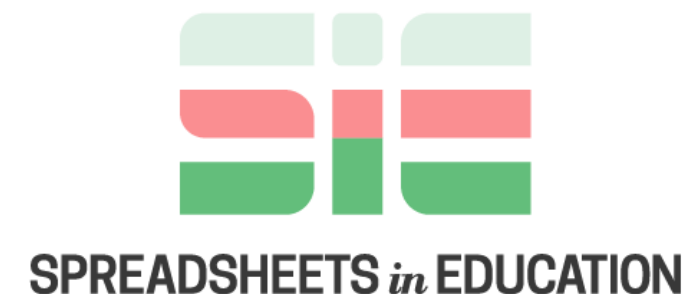

# Bond University

Volume 12 | Issue 1 | 2019

# Excel Spreadsheet as a Tool for Simulating the Performance of Steam Power Plants

Giuma Fellah Department of Mechanical and Industrial Engineering University of Tripoli, g.fellah@uot.edu.ly

Follow this and additional works at: <u>https://sie.scholasticahq.com</u>

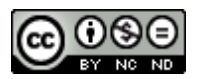

This work is licensed under a <u>Creative Commons Attribution-Noncommercial-No Derivative</u> Works 4.0 Licence.

# Excel Spreadsheet as a Tool for Simulating the Performance of Steam Power Plants

#### Giuma Fellah

Department of Mechanical and Industrial Engineering

University of Tripoli

g.fellah@uot.edu.ly

#### Abstract

The aim of this work is to demonstrate the power of Excel software in simulating the performance of thermal systems. A steam power plant is taken as an example for the demonstration. The idea is to show how one can analyze and simulate the performance of thermal systems within the Excel environment.

The thermodynamic properties are obtained by the Excel tools developed for thermodynamics. The platform of these tools is the Microsoft Excel. The obtained properties using these tools are tested and found in good agreements with other sources.

Energy balance is performed on each heater to find the extracted mass flow rates. The obtained equations are solved simultaneously by using Excel software. The functions MMULT and MINVERSE are used to multiply the matrices and to find the inverse and hence the mass flow rates. The solver facility is used to optimize the thermal efficiency and/or the plant irreversibility.

Keywords: steam power plants, exergy, effectiveness, objective function, optimization

# Nomenclature

| $c_P$     | specific heat        | [kJ/kg.K] | i     | inlet                           |         |
|-----------|----------------------|-----------|-------|---------------------------------|---------|
| h         | enthalpy             | [kJ/kg]   | k     | component                       |         |
| İ         | irreversibility rate | [kW]      | 0     | ambient                         |         |
| 'n        | mass flow rate rate  | [kg/s]    | Р     | product                         |         |
| Р         | pressure             | [kPa]     |       |                                 |         |
| Ż         | heat transfer        | [kW]      | Abbr. |                                 |         |
| s         | entropy              | [kJ/kg.K] | BFP   | boiler feed pump                |         |
| Т         | temperature          | [° C]     | CEP   | condensate pump                 |         |
| W         | work done            | kJ/kg     | Cond  | condenser                       |         |
| Ŵ         | power                | [kW]      | CW    | cooling water                   |         |
| х         | mass fraction        | [-]       | DCA   | drain cooler approach           | [° C]   |
|           |                      |           | DEA   | deaerator                       |         |
| Greek     |                      |           | HPH   | high pressure heater            |         |
| η         | first law efficiency | [-]       | HPT   | high pressure turbine           |         |
| 3         | effectiveness        | [-]       | IPT   | intermediate pressure turbine   |         |
| Ψ̈́       | exergy rate          | [kW[      | LHV   | lower heating value             | [kJ/kg] |
| Ψ         | specific exergy      | [kJ/kg]   | LPH   | low pressure heater             |         |
|           |                      | -         | LPT   | low pressure turbine            |         |
| Subscript |                      |           | RH    | reheater                        |         |
| d         | destroyed            |           | RHS   | right hand side                 |         |
| e         | exit                 |           | SG    | steam generator                 |         |
| F         | fuel                 |           | TTD   | terminal temperature difference | [° C]   |
|           |                      |           |       |                                 |         |

# 1. Introduction

Spreadsheets programs are used to analyze many problems in different engineering areas. They offer an attractive alternative to conventional programming that allows ready experimentation with numerical algorithms [1].

A method for obtaining a numerical approximation to solutions of systems of nonlinear differential equations of one variable using spreadsheets was presented by Kabalan, et al. [2]. The method of solution is illustrated through several examples of non-linear differential equations which demonstrate its accuracy, flexibility, and simplicity.

Demonstration techniques that enable educators to design animated graphical displays in their spreadsheet constructions in order to produce powerful demonstrations to enhance mathematical understanding were introduced by Arganbright [3].

The design and development of a Microsoft Excel-based Power System Load Flow Analysis tool and its application for system planning and operation were demonstrated by Musti and Ramkhelawan [4]. They developed a simple desktop tool which provides an interactive and simplified interface for users to store different systems with different operating conditions and then to observe the response of the system.

Musti [5] presented the design and development of a Microsoft Excel-based tool for Power System Static State Estimation. The tool can be effectively used to understand the process of state estimation and its real-time application. It contains Newton-Raphson load flow that provides system measurements, which are used as inputs to the state estimator that uses the popular weighted least square (WLS) algorithm.

El-Awad presented [6] an Add-Ins that determines the thermodynamic properties for various fluids by using Microsoft Excel. The Add-Ins provides property functions for ideal gases, saturated and superheated water, saturated and superheated refrigerants for vapor-compression (VC) systems, binary solutions of ammonia-water and water-lithium bromide for vapor-absorption (VA) refrigeration systems, reacting mixtures, and atmospheric air.

Excel-Thermax platform for performing energy and exergy analyses of the evaporative regenerative gas-turbine (ERGT) cycle was introduced by El-Awad [7].

A spreadsheet was developed to present a model that uses the effectiveness-NTU method to explicitly take into consideration the design particulars of the regenerator, such as its size and overall heat-transfer coefficient was presented by El-Awad [8].

A paper deals with the use of Microsoft Excel as an educational tool for conducting basic engineering analyses related to thermal-fluid systems was presented by El-Awad [9]. The paper focuses on using Excel and its Goal-Seek command for solving thermal-fluid problems that require iterative solutions by presenting three related examples from the subjects of heat-transfer, fluid dynamics, and thermodynamics.

In this paper, the spreadsheet is utilized to perform a thermodynamic analysis of a selected steam power plant of 350 MW rated power.

# 2. Excel in mechanical engineering-using Add-Ins

The thermodynamic properties of water are not included in Microsoft Excel. Those properties which are needed to perform the thermodynamic analysis can be inserted by using Add-Ins files. The following steps should be taken to implement the Add-Ins file of thermodynamic properties of water:

- 1- Download the fluid packages [10].
- 2- Click on the thermodynamic menu and follow the instructions.

To make sure that it works, for example, find the enthalpy for water at given pressure and temperature, just write "= h", choose  $h_PT_H_2O$  and set the pressure and temperature *in order*, and you will have the enthalpy, see Figures 1a and 1b.

All other properties can be generated for any arbitrary two independent properties.

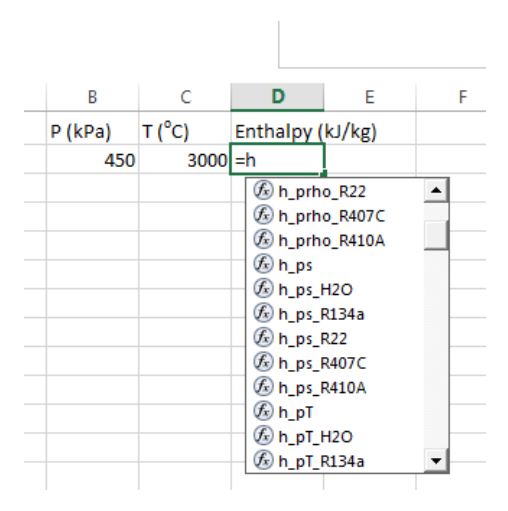

Figure 1a: Typing the property

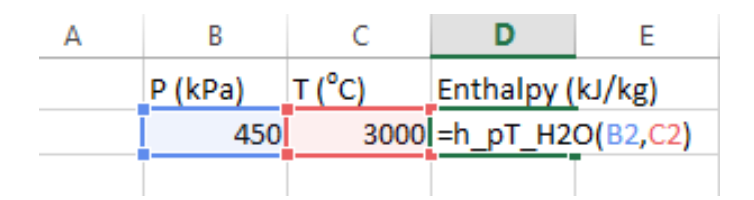

Figure 1b: Generating the property-enthalpy

# 3. Tools and methods

The steam power which will be simulated within the Excel software environment is shown in Figure 2. All properties will be generated by the Add-Ins fluid package [10]. The seven linear equation which is obtained by taking energy balance on the seven heaters will be solved by using Excel facilities to obtain the mass fraction which is extracted from the steam turbine.

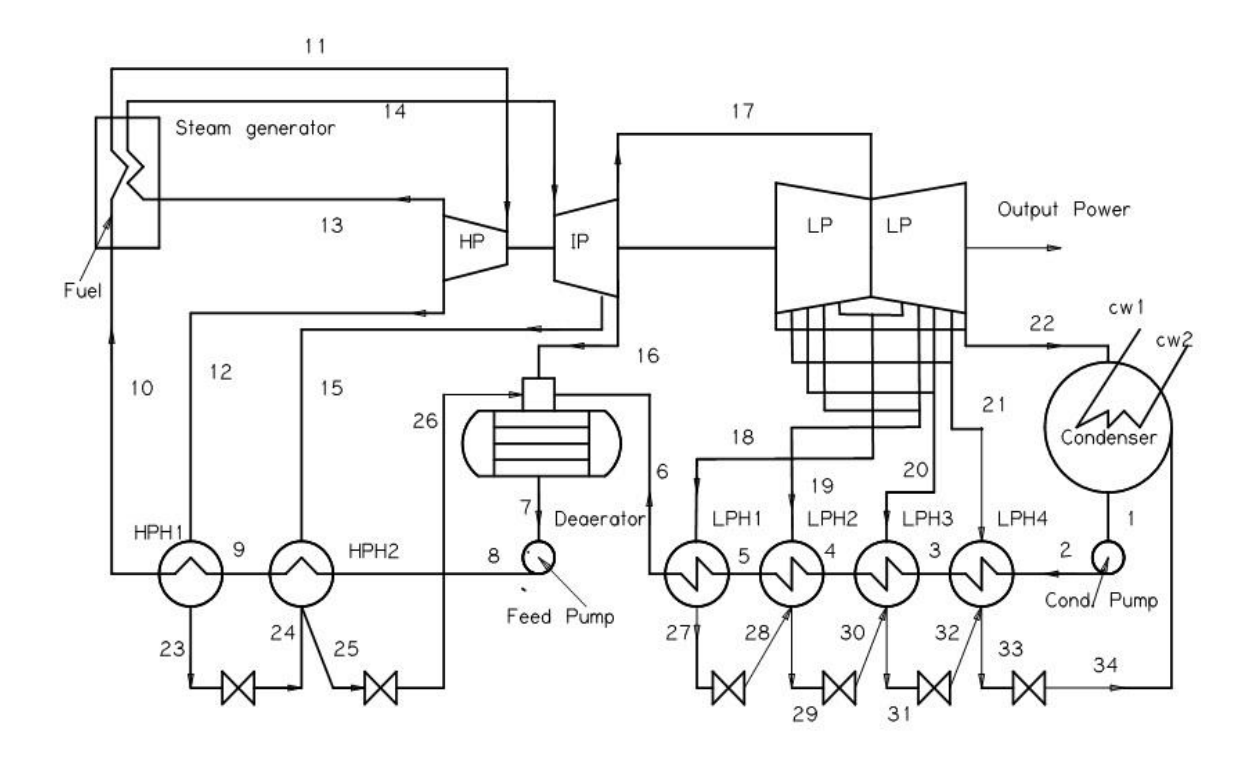

Figure 2: Schematic of the steam power plant

The plant data is tabulated in Table 1.

Table 1: Design parameters of the 350 MW steam power unit

| HPT inlet temperature, T <sub>11</sub> [°C] | 538   | DCA [°C]                      | 5.6  |
|---------------------------------------------|-------|-------------------------------|------|
| HPT inlet pressure, P11 [kPa]               | 17490 | Bleeding pressures [kl        | Pa]  |
| Reheat temperature, T <sub>14</sub> [°C]    | 538   | Bleeding (1), P <sub>12</sub> | 4350 |
| Reheat pressure, P <sub>14</sub> [kPa]      | 4350  | Bleeding (2), $P_{15}$        | 2030 |
| Pumps efficiency [%]                        | 75    | Bleeding (3), $P_{16}$        | 977  |
| Turbines efficiency [%]                     | 85    | Bleeding (4), $P_{18}$        | 549  |
| Generator efficiency [%]                    | 93.5  | Bleeding (5), P <sub>19</sub> | 298  |
| TTD (HP) [°C]                               | 2.8   | Bleeding (6), P <sub>20</sub> | 161  |
| TTD (LP) [°C]                               | 0.0   | Bleeding (7), $P_{21}$        | 69   |

#### 3.1. Thermodynamic modeling

For the analysis, steady-state, steady flow processes are assumed. Pressure drop due to friction, heat exchange with surroundings, the change in kinetic and potential energies are neglected.

The mass balance can be written as:

$$=\sum (\dot{m}_e)_k \tag{1}$$

The first law of thermodynamics can be written as:

$$\sum_{k} \dot{Q}_{k} + \sum (\dot{m}_{i}h_{i})_{k}$$
$$= \sum (\dot{m}_{e}h_{e})_{k} + \dot{W}_{k}$$
(2a)

The cycle mass flow rate is calculated by:

$$\dot{m}_{cycle} = \frac{\dot{W}(MW)}{w\left(\frac{kJ}{kg}\right)}$$
(2b)

And the first law efficiency can be written as:

$$\eta = \frac{Energy (sought)}{Energy (cost)}$$
(3)

*Exergy* is defined as the maximum useful reversible work that can be obtained from a given mass in a given state when the mass brought reversibly into thermodynamic equilibrium with the environment.

The exergy flow rate can be written as:

$$\dot{\Psi} = \dot{m}[(h - h_0) - T_0(s - s_0)]$$
(4)

And the exergy balance for a given component can be written as;

$$\sum_{i}^{N} \left( 1 - \frac{T_{0}}{T} \right) \dot{Q}_{k} + \sum_{i}^{N} \dot{\Psi}_{i,k}$$
$$= \sum_{e}^{N} \dot{\Psi}_{e,k} + \dot{W}_{k} + \dot{I}_{k}$$
(5)

By using the definitions of Fuel-Product-Loss (F-P-L). Fuel and Product are expressed by exergy flow. Exergy balance for a single component (k) is given as:

$$\dot{\Psi}_{F} = \dot{\Psi}_{P} + \dot{\Psi}_{D}$$
(6)

Where  $\dot{\Psi}_{F}$ ,  $\dot{\Psi}_{P}$  and  $\dot{\Psi}_{D}$  are the input exergy (fuel), exergy rate of the desired product, and the exergy destroyed (irreversibility) during the process, respectively.

The effectiveness of every single component (k) is given by:

$$\varepsilon_{k} = \frac{\dot{\Psi}_{P}}{\dot{\Psi}_{F}}$$
$$= 1 - \frac{\dot{\Psi}_{D}}{\dot{\Psi}_{F}}$$
(7)

The definitions of F-P (Fuel-Product) for the current power unit are given in Table 2. The effectiveness of the power cycle is given as:

$$\varepsilon = \frac{\dot{W}_{net}}{\dot{m}_{fuel} \times \psi_{fuel}}$$
(8)

The fuel exergy is approximated as:

$$\frac{LHV}{\psi_{fuel}} \approx 1.00565$$
(9)

| Table 2: F-P exe | ergy definitions |
|------------------|------------------|
|------------------|------------------|

| Comp. | Fuel                  | Product                             | Comp. | Fuel                                                 | Product         |
|-------|-----------------------|-------------------------------------|-------|------------------------------------------------------|-----------------|
| ~~~   |                       |                                     |       |                                                      |                 |
| SG    | $\Psi_{Fuel_{SG}}$    | $\Psi_{11} - \Psi_{10}$             | HPH2  | $\Psi_{15} + \Psi_{24}$                              | Ψ <sub>9</sub>  |
|       |                       |                                     |       | $- \dot{\Psi}_{25}$                                  | $-\dot{\Psi}_8$ |
| RH    | $\dot{\Psi}_{Fuelph}$ | $\dot{\Psi}_{14} - \dot{\Psi}_{13}$ | DEA   | $\dot{\Psi}_{6} + \dot{\Psi}_{16} + \dot{\Psi}_{26}$ | Ψ <sub>7</sub>  |
|       |                       |                                     |       |                                                      | -               |

| HPT  | $\dot{\Psi}_{11} - \dot{\Psi}_{12} - \dot{\Psi}_{13}$                             | $\dot{W}_{HPT}$                  | LPH1 | $\dot{\Psi}_{18} - \dot{\Psi}_{27}$ | Ψ <sub>6</sub>    |
|------|-----------------------------------------------------------------------------------|----------------------------------|------|-------------------------------------|-------------------|
|      |                                                                                   |                                  |      |                                     | $-\dot{\Psi}_{5}$ |
| IPT  | $\dot{\Psi}_{14} - \dot{\Psi}_{15} - \dot{\Psi}_{16} - \dot{\Psi}_{17}$           | $\dot{W}_{IPT}$                  | LPH2 | $\dot{\Psi}_{19} + \dot{\Psi}_{28}$ | Ψ <sub>5</sub>    |
|      |                                                                                   |                                  |      | — Ψ́ <sub>29</sub>                  | $-\dot{\Psi}_4$   |
| LPT  | $\dot{\Psi}_{17}-\dot{\Psi}_{18}-\dot{\Psi}_{19}-\dot{\Psi}_{20}-\dot{\Psi}_{21}$ | $\dot{W}_{LPT}$                  | LPH3 | $\dot{\Psi}_{20} + \dot{\Psi}_{30}$ | $\dot{\Psi}_4$    |
|      | $-\dot{\Psi}_{22}$                                                                |                                  |      | $-\dot{\Psi}_{31}$                  | $-\dot{\Psi}_3$   |
| Cond | $\dot{\Psi}_{22}-\dot{\Psi}_{34}-\dot{\Psi}_{1}$                                  | Ψ <sub>cw2</sub>                 | LPH4 | $\dot{\Psi}_{21} + \dot{\Psi}_{32}$ | Ψ́ <sub>3</sub>   |
|      |                                                                                   | $-\dot{\Psi}_{cw1}$              |      | $-\dot{\Psi}_{33}$                  | $-\dot{\Psi}_2$   |
| HPH1 | $\dot{\Psi}_{12} - \dot{\Psi}_{23}$                                               | $\dot{\Psi}_{10} - \dot{\Psi}_9$ | CEP  | <i>₩</i> <sub>CEP</sub>             | Ψ <sub>2</sub>    |
|      |                                                                                   |                                  |      |                                     | $-\dot{\Psi}_1$   |

#### 3.2. Steps of the analysis

The main steps of the analysis by using the Excel spreadsheet is summarized in the following steps:

(i) Step 1: Assign the properties values for the given states.

Step 2: Use your knowledge in thermodynamic to generate the properties, (ii) such as the enthalpy, entropy, and specific volume when necessary as shown in Table 3.

| STATE | P(kPa) | T(°C)   | Tsat(°C) | h(kJ/kg) | s(kJ/kg.K) | hs(kJ/kg) | v (m3/kg)  |
|-------|--------|---------|----------|----------|------------|-----------|------------|
| 1     | 7      | 39.0009 |          | 163.366  | 0.55908    |           | 0.00100749 |
| 2     | 977    | 39.1216 |          | 164.669  | 0.56032    | 164.327   |            |
| 3     | 977    | 89.5533 |          | 375.793  | 1.18683    |           | Α          |
| 4     | 977    | 113.487 |          | 476.725  | 1.4563     |           |            |
| 5     | 977    | 133.297 |          | 560.933  | 1.66869    |           |            |
| 6     | 977    | 155.392 |          | 655.83   | 1.89604    |           |            |
| 7     | 977    | 178.877 |          | 758.23   | 2.12865    |           | 0.00112587 |
| 8     | 17490  | 182.602 |          | 783.019  | 2.14262    | 758.232   |            |
| 9     | 17490  | 210.339 |          | 905.063  | 2.40239    |           |            |
| 10    | 17490  | 252.581 |          | 1098.46  | 2.78571    |           |            |
| 11    | 17490  | 538     |          | 3389.6   | 6.38515    |           |            |

Table 3: Generating the properties

Step 3: To find the mass fraction for each heater, solve the set of the linear (iii) equations which are developed by taking energy balance on the feed water heaters (Eq. (2a)). Use MINVERSE to create the inverse matrix, and MMULT to multiply the two matrices. Here, the generated inverse matrix is multiplied by the original one to obtain the unknowns (the mass fractions).

- (iv) Step 4: Calculate the exergy at the all state points by using Eq. (4).
- (v) Step 5: Calculate the irreversibility (Eq. (6)), the first law efficiency (Eq. (3)) and the effectiveness (Eq. (8)).

The results could be optimized by selecting the objective function, which might be the efficiency (maximizing) or the plant irreversibility (minimizing). Also, the constraints must be selected, which might be the bleeding pressures by letting them vary in a certain range, for example, +/-10 %.

To make the optimization in Excel, follow the following steps:

- (i) Step 1: Select <u>data</u> from the menu.
- (ii) Step 2: select *solver*, see Fig. 3. Solver Add-Ins must be activated through:

*Options*  $\rightarrow$  *add ins*  $\rightarrow$  *go (excel add ins)*  $\rightarrow$  *check the solver add ins box* 

| rarameters                                                                      |                                          |                                         |                              |                      |                                       |
|---------------------------------------------------------------------------------|------------------------------------------|-----------------------------------------|------------------------------|----------------------|---------------------------------------|
|                                                                                 | 1                                        |                                         |                              |                      |                                       |
| Se <u>t</u> Objective:                                                          | I                                        |                                         |                              |                      |                                       |
| To: O <u>M</u> ax                                                               | ) Mi <u>n</u>                            | <u>V</u> alue Of:                       | 0                            |                      |                                       |
| <u>By</u> Changing Variable Cell                                                | s:                                       |                                         |                              |                      |                                       |
|                                                                                 |                                          |                                         |                              |                      | <b>1</b>                              |
| Subject to the Constraints                                                      | :                                        |                                         |                              |                      |                                       |
|                                                                                 |                                          |                                         |                              | ^                    | Add                                   |
|                                                                                 |                                          |                                         |                              |                      | <u>C</u> hange                        |
|                                                                                 |                                          |                                         |                              |                      | <u>D</u> elete                        |
|                                                                                 |                                          |                                         |                              |                      | <u>R</u> eset All                     |
|                                                                                 |                                          |                                         |                              | -                    | Load/Save                             |
| Make Unconstrained \                                                            | /ariables Non                            | -Negative                               |                              |                      |                                       |
| S <u>e</u> lect a Solving Method:                                               | GRG                                      | Nonlinear                               |                              | •                    | O <u>p</u> tions                      |
| Solving Method                                                                  |                                          |                                         |                              |                      |                                       |
| Select the GRG Nonlinea<br>Simplex engine for linea<br>problems that are non-si | r engine for !<br>Solver Probl<br>mooth. | Solver Problems t<br>ems, and select ti | hat are smoo<br>he Evolution | oth nonl<br>ary engi | inear. Select the LP<br>ne for Solver |
| Help                                                                            |                                          |                                         | <u>S</u> olv                 | e                    | Cl <u>o</u> se                        |
|                                                                                 |                                          |                                         |                              |                      |                                       |

Figure 3: The Add-Ins solver

- (iii) Select *maximize* (for thermal efficiency), or *minimize* for the irreversibility.
- (iv) Select the objective function *<u>cell</u>* (efficiency or irreversibility).
- (v) Select the constraints <u>*cells*</u> and set the limits.
- (vi) Select the optimization <u>method</u>.
- (vii) Push on the *solve* button to implement the optimization.

# 4. **Results and discussions**

The properties at each state are generated and tabulated in Table 4.

| STATE | P(kPa) | T(°C) | h(kJ/kg) | s(kJ/kg.K) | STATE  | P(kPa)  | T(°C) | h(kJ/kg) | s(kJ/kg.K) |
|-------|--------|-------|----------|------------|--------|---------|-------|----------|------------|
| 1     | 7      | 39    | 163.3655 | 0.5591     | 19     | 298     | 209   | 2883.997 | 7.3540     |
| 2     | 977    | 39    | 164.6685 | 0.5603     | 20     | 161     | 153   | 2777.243 | 7.3987     |
| 3     | 977    | 90    | 375.7926 | 1.1868     | 21     | 69      | 90    | 2650.336 | 7.4605     |
| 4     | 977    | 113   | 476.7254 | 1.4563     | 22     | 7       | 39    | 2367.544 | 7.6204     |
| 5     | 977    | 133   | 560.9334 | 1.6687     | 23     | 4350    | 216   | 925.5933 | 2.4761     |
| 6     | 977    | 155   | 655.8304 | 1.8960     | 24     | 2030    | 213   | 925.5933 | 2.4819     |
| 7     | 977    | 179   | 758.2299 | 2.1286     | 25     | 2030    | 188   | 799.9385 | 2.2175     |
| 8     | 17490  | 183   | 783.0186 | 2.1426     | 26     | 977     | 179   | 799.9385 | 2.2209     |
| 9     | 17490  | 210   | 905.063  | 2.4024     | 27     | 549     | 139   | 584.5979 | 1.7278     |
| 10    | 17490  | 253   | 1098.458 | 2.7857     | 28     | 298     | 133   | 584.5979 | 1.7287     |
| 11    | 17490  | 538   | 3389.603 | 6.3851     | 29     | 298     | 119   | 499.9804 | 1.5180     |
| 12    | 4350   | 338   | 3053.422 | 6.4841     | 30     | 161     | 113   | 499.9804 | 1.5187     |
| 13    | 4350   | 338   | 3053.422 | 6.4841     | 31     | 161     | 95    | 398.7221 | 1.2519     |
| 14    | 4350   | 538   | 3529.322 | 7.1597     | 32     | 69      | 90    | 398.7221 | 1.2526     |
| 15    | 2030   | 429   | 3312.014 | 7.2150     | 33     | 69      | 45    | 187.3257 | 0.6351     |
| 16    | 977    | 337   | 3130.352 | 7.2682     | 34     | 7       | 39    | 187.3257 | 0.6358     |
| 17    | 977    | 337   | 3130.352 | 7.2682     | cw-in  | 101.325 | 15    | 63.07903 | 0.2245     |
| 18    | 549    | 271   | 3003.61  | 7.3097     | cw_out | 101.325 | 32    | 134.1932 | 0.4642     |

Table 4: The properties at each state

Solving the seven linear equations which are developed by taking mass and energy balance on the feed water heaters (use Eqs. (1 &2a)) will result in the mass fractions ( $x_{12}$ ,  $x_{15}$ ,  $x_{16}$ ,  $x_{18}$ ,  $x_{19}$ ,  $x_{20}$  and  $x_{21}$ ) which are extracted for each heater. The linear equations are set in a matrix form. The functions MMULT and MINVERSE are used to multiply the matrices and to find the inverse, see Tables. 5a and 5b.

| Table | 5a::M | [atrix | for | the | seven | eq | uations |
|-------|-------|--------|-----|-----|-------|----|---------|
|-------|-------|--------|-----|-----|-------|----|---------|

| EQ | x12     | x15     | x16     | x18     | x19     | x20     | x21     | RHS    |
|----|---------|---------|---------|---------|---------|---------|---------|--------|
| 1  | 2127.83 | 0.00    | 0.00    | 0.00    | 0.00    | 0.00    | 0.00    | 193.39 |
| 2  | 125.65  | 2512.08 | 0.00    | 0.00    | 0.00    | 0.00    | 0.00    | 122.04 |
| 3  | 144.11  | 144.11  | 2474.52 | 0.00    | 0.00    | 0.00    | 0.00    | 102.40 |
| 4  | 94.90   | 94.90   | 94.90   | 2419.01 | 0.00    | 0.00    | 0.00    | 94.90  |
| 5  | 84.21   | 84.21   | 84.21   | 84.62   | 2384.02 | 0.00    | 0.00    | 84.21  |
| 6  | 100.93  | 100.93  | 100.93  | 101.26  | 101.26  | 2378.52 | 0.00    | 100.93 |
| 7  | 211.12  | 211.12  | 211.12  | 211.40  | 211.40  | 211.40  | 2463.01 | 211.12 |

|  | Table 5b | : The | inverse | matrix |
|--|----------|-------|---------|--------|
|--|----------|-------|---------|--------|

| 4.70E-04  | 0.00E+00  | 0.00E+00  | 0.00E+00  | 0.00E+00  | 0.00E+00  | 0.00E+00 |
|-----------|-----------|-----------|-----------|-----------|-----------|----------|
| -2.35E-05 | 3.98E-04  | 0.00E+00  | 0.00E+00  | 0.00E+00  | 0.00E+00  | 0.00E+00 |
| -2.60E-05 | -2.32E-05 | 4.04E-04  | 0.00E+00  | 0.00E+00  | 0.00E+00  | 0.00E+00 |
| -1.65E-05 | -1.47E-05 | -1.59E-05 | 4.13E-04  | 0.00E+00  | 0.00E+00  | 0.00E+00 |
| -1.43E-05 | -1.27E-05 | -1.37E-05 | -1.47E-05 | 4.19E-04  | 0.00E+00  | 0.00E+00 |
| -1.65E-05 | -1.47E-05 | -1.59E-05 | -1.70E-05 | -1.79E-05 | 4.20E-04  | 0.00E+00 |
| -3.20E-05 | -2.85E-05 | -3.07E-05 | -3.28E-05 | -3.45E-05 | -3.61E-05 | 4.06E-04 |

The obtained mass fractions are tabulated in Table 6.

| x12 (kg/kg) | 0.090888 |
|-------------|----------|
| x15         | 0.044037 |
| x16         | 0.033524 |
| x18         | 0.032621 |
| x19         | 0.028214 |
| x20         | 0.032697 |
| x21         | 0.063251 |

The heat transfer and work done per kilogram of the steam are calculated by using the first law of thermodynamics (Eq. (2a)). Those are, heat transfer to the steam generator (qh), heat transfer in the condenser (qc), work done by the high pressure turbine (whp), the work done by the intermediate pressure turbine (wip), work done by the low pressure turbine (wlp), work done by the condensate pump (wcp) and the work done by the feed pump (wfp). The net work done (wnet) is then calculated and tabulated in Table 7.

Table 7: Specific heat transfer and work

| qh   | 2723.791 | kJ/kg |
|------|----------|-------|
| qc   | -1557.86 | kJ/kg |
| whp  | 336.181  | kJ/kg |
| wip  | 354.7077 | kJ/kg |
| wlp  | 567.7104 | kJ/kg |
| wCP  | -1.08353 | kJ/kg |
| wfp  | -24.7887 | kJ/kg |
| wnet | 1232.727 | kJ/kg |

By knowing the net power output (350 MW), Eq (2b) is applied to calculate the cycle mass flow rate (283.9234 kg/s).

All other mass flow rates are calculated by multiplying the mass fractions by the cycle mass flow rate, the results are tabulated in Table 8.

| m12 (kg/s) | 25.8053 |
|------------|---------|
| m15        | 12.5031 |
| m16        | 9.5182  |
| m18        | 9.2620  |
| m19        | 8.0106  |
| m20        | 9.2835  |
| m21        | 17.9584 |
| SUM        | 92.3412 |

The rate of heat transfer and power can be calculated and tabulated by multiplying the specific quantities from Table 7 by the cycle mass flow rate, the results in MW are shown in Table 9.

| Qh   | 773.3480  | [MW] |
|------|-----------|------|
| Qc   | -442.3136 | [MW] |
| Whp  | 95.4496   | [MW] |
| WIP  | 100.7098  | [MW] |
| WLp  | 161.1863  | [MW] |
| WCP  | -0.3076   | [MW] |
| WFP  | -7.0380   | [MW] |
| Wnet | 350       | [MW] |

| Table 8: | Rate | of heat | transfer | and | power |
|----------|------|---------|----------|-----|-------|
|----------|------|---------|----------|-----|-------|

The thermal efficiency (Eq. (3)), fuel exergy (Eq. (9)), effectiveness (Eq. (8)) and all other heat transfer (Eq. (2a)) is now calculated and tabulated in Table 10.

| Eta_thermal       |          | 0.452578 | m <sub>F</sub> *LHV | 909.8212 | MW |
|-------------------|----------|----------|---------------------|----------|----|
| W_net             | 350      | MW       | Fuel Exergy         | 904.7096 | MW |
| mass_cy           | 283.9234 | kg/s     | Q_SG                | 650509.8 | kW |
| T <sub>CW_i</sub> | 25       | С        | Q_RH                | 122838.2 | kW |
| T <sub>cW_e</sub> | 32       | С        | Q_total             | 773348   | kW |
| ср                | 4.18     | kJ/kg.K  | Effectiveness       | 0.386864 |    |
| m <sub>cw</sub>   | 15114.64 | kg/s     |                     |          |    |

#### Table 10: Selected results

Exergy at each state is calculated (Eq. (4)) and tabulated in Table 11.

|       | Exergy    | Exergy   |        | Exergy  | Exergy  |
|-------|-----------|----------|--------|---------|---------|
| STATE | [kJ/kg]   | [MW]     | STATE  | [kJ/kg] | [MW]    |
| 1     | 1.0293    | 0.2922   | 19     | 19.6358 | 5.5751  |
| 2     | 1.8039    | 0.5122   | 20     | 18.8293 | 5.3461  |
| 3     | 22.0360   | 6.2565   | 21     | 27.2331 | 7.7321  |
| 4     | 39.1574   | 11.1177  | 22     | 67.5421 | 19.1768 |
| 5     | 56.5229   | 16.0482  | 23     | 17.4411 | 4.9519  |
| 6     | 79.0704   | 22.4499  | 24     | 17.2859 | 4.9079  |
| 7     | 128.1340  | 36.3802  | 25     | 19.3411 | 5.4914  |
| 8     | 148.7568  | 42.2355  | 26     | 19.2042 | 5.4525  |
| 9     | 193.3523  | 54.8972  | 27     | 2.4141  | 0.6854  |
| 10    | 272.4597  | 77.3577  | 28     | 2.4056  | 0.6830  |
| 11    | 1490.4327 | 423.1687 | 29     | 3.1610  | 0.8975  |
| 12    | 102.2267  | 29.0245  | 30     | 3.1481  | 0.8938  |
| 13    | 1022.5234 | 290.3183 | 31     | 2.8091  | 0.7976  |
| 14    | 1272.0383 | 361.1614 | 32     | 2.7880  | 0.7916  |
| 15    | 51.3214   | 14.5713  | 33     | 0.3963  | 0.1125  |
| 16    | 32.4474   | 9.2126   | 34     | 0.3625  | 0.1029  |
| 17    | 804.8485  | 228.5153 | cw-in  | 0.0000  | 0.0000  |
| 18    | 27.0358   | 7.6761   | cw_out | 0.3382  | 5.1120  |

Table 11: Exergy at each state

The total irreversibility of the steam cycle is found (Eq. (6)) equals to 554.709 MW as seen in Table 12.

Table 12: Irreversibilities of the cycle components.

| Component                                                              | IRR(MW)  | Component | IRR(MW) | Component | IRR(MW) |
|------------------------------------------------------------------------|----------|-----------|---------|-----------|---------|
| SG                                                                     | 419.4946 | HPH1      | 1.6122  | Cond.     | 13.8755 |
| RH                                                                     | 73.6724  | HPH2      | 1.3261  | Trap1     | 0.0440  |
| HPT                                                                    | 8.3762   | FWH       | 0.7348  | Trap2     | 0.0389  |
| IPT                                                                    | 8.1524   | LPH1      | 0.5889  | Trap3     | 0.0024  |
| LPT                                                                    | 21.8229  | LPH2      | 0.4301  | Trap4     | 0.0037  |
| СР                                                                     | 0.0877   | LPH3      | 0.5811  | Trap5     | 0.0059  |
| FP                                                                     | 1.1828   | LPH4      | 2.6667  | Trap6     | 0.0096  |
| TOTAL Irreversibility = 554.7092 MW WNET=350 MW Effectiveness = 0.3869 |          |           |         |           |         |

## **Optimization:**

The next step of the analysis is an attempt to reduce the cycle irreversibility. For optimization:

- Minimizing the irreversibility is chosen as the objective function.
- The HPT inlet pressure, the maximum and minimum feed water heaters pressures are chosen as the constraints variables.
- The variables let to vary in the range of -/+10%.

To minimize the irreversibility, follow the following steps:

- (i) Select <u>data</u> from the menu and then go to the <u>solver</u>.
- (ii) Select the objective function (cell contains the total irreversibility).
- (iii) Select *minimize* (for the irreversibility).
- (iv) Select the constraints *cells* as shown in Table 13, and set the limits as shown in Table 14.

| State | P [kPa] |
|-------|---------|
| 11    | 17490   |
| 12    | 4350    |
| 18    | 549     |
| 19    | 298     |
| 20    | 161     |
| 21    | 69      |

Table 13: The constraints variables

### Table 14: Setting the limits

| -10%  | cell | Variable | 10%    |
|-------|------|----------|--------|
| 879.3 | B3   | 977      | 1074.7 |
| 15741 | B12  | 17490    | 19239  |
| 3915  | B13  | 4350     | 4785   |
| 1827  | B16  | 2030     | 2233   |
| 494.1 | B19  | 549      | 603.9  |
| 268.2 | B20  | 298      | 327.8  |
| 144.9 | B21  | 161      | 177.1  |
| 62.1  | B22  | 69       | 75.9   |

(v) Select the optimization <u>method</u> (GRG Nonlinear).

(vi) Push on the *solve* button to implement the optimization as shown in Fig. 4.

| er Parameters                                                            |                                                |                                             |                                           |                                         |
|--------------------------------------------------------------------------|------------------------------------------------|---------------------------------------------|-------------------------------------------|-----------------------------------------|
|                                                                          |                                                |                                             |                                           |                                         |
| Se <u>t</u> Objective:                                                   | \$N\$23                                        |                                             |                                           | <b></b>                                 |
| To: 🔘 <u>M</u> ax                                                        | Min                                            | <u>V</u> alue Of:                           | 0                                         |                                         |
| <u>B</u> y Changing Variable C                                           | ells:                                          |                                             |                                           |                                         |
| \$B\$3,\$B\$13,\$B\$16,\$B\$1                                            | 9,\$B\$20,\$B\$2                               | 1,\$B\$22,\$B\$12                           |                                           | <b>E</b>                                |
| Subject to the Constrai                                                  | nts:                                           |                                             |                                           |                                         |
| \$B\$12 <= \$AJ\$83<br>\$B\$12 >= \$AG\$83                               |                                                |                                             | <b>^</b>                                  | Add                                     |
| \$B\$13 <= \$AJ\$77<br>\$B\$13 >= \$AG\$77<br>\$B\$16 <= \$AJ\$78        |                                                |                                             |                                           | <u>C</u> hange                          |
| \$B\$16 >= \$AG\$78<br>\$B\$16 >= \$AG\$78<br>\$B\$19 <= \$AJ\$79        |                                                |                                             | E                                         | Delete                                  |
| \$B\$19 >= \$AG\$79<br>\$B\$20 <= \$AJ\$80<br>\$B\$20 >= \$AG\$80        |                                                |                                             |                                           | Reset All                               |
| \$B\$21 <= \$AJ\$81<br>\$B\$21 >= \$AG\$81                               |                                                |                                             | _                                         |                                         |
| Make Unconstraine                                                        | d Variables No                                 | on-Negative                                 | · ·                                       | Load/Jave                               |
| S <u>e</u> lect a Solving Metho                                          | d: GR                                          | G Nonlinear                                 | •                                         | O <u>p</u> tions                        |
| Solving Method                                                           |                                                |                                             |                                           |                                         |
| Select the GRG Nonlin<br>Simplex engine for lin<br>problems that are nor | ear engine foi<br>ear Solver Prol<br>n-smooth. | r Solver Problems t<br>blems, and select ti | hat are smooth non<br>he Evolutionary eng | linear. Select the LP<br>ine for Solver |
| Help                                                                     |                                                |                                             | <u>S</u> olve                             | Cl <u>o</u> se                          |

Figure 4: Add-Ins solver

# The new solution after optimization

The new property values are now generated as shown in Table 15.

| 1  | STATE | P(kPa)  | T(°C) | h(kJ/kg) | s(kJ/kg.K) |
|----|-------|---------|-------|----------|------------|
| 2  | 1     | 7       | 39    | 163.366  | 0.5591     |
| 3  | 2     | 1074.7  | 39    | 164.8    | 0.5604     |
| 4  | 3     | 1074.7  | 87    | 364.348  | 1.1549     |
| 5  | 4     | 1074.7  | 112   | 468.678  | 1.4352     |
| 6  | 5     | 1074.7  | 135   | 568.593  | 1.6872     |
| 7  | 6     | 1074.7  | 158   | 666.766  | 1.9212     |
| 8  | 7     | 1074.7  | 183   | 776.636  | 2.1689     |
| 9  | 8     | 19239   | 187   | 804.042  | 2.1842     |
| 10 | 9     | 19239   | 215   | 927.559  | 2.4445     |
| 11 | 10    | 19239   | 258   | 1126.23  | 2.8341     |
| 12 | 11    | 19239   | 538   | 3369.36  | 6.3217     |
| 13 | 12    | 4785    | 336   | 3038.15  | 6.4193     |
| 14 | 13    | 4785    | 336   | 3038.15  | 6.4193     |
| 15 | 14    | 4785    | 538   | 3525.02  | 7.1117     |
| 16 | 15    | 2233    | 429   | 3308.35  | 7.1669     |
| 17 | 16    | 1074.7  | 336   | 3127.22  | 7.2200     |
| 18 | 17    | 1074.7  | 336   | 3127.22  | 7.2200     |
| 19 | 18    | 585.908 | 267   | 2994.65  | 7.2637     |
| 20 | 19    | 313.888 | 204   | 2873.7   | 7.3089     |
| 21 | 20    | 151.099 | 139   | 2750     | 7.3626     |
| 22 | 21    | 62.1    | 87    | 2620.66  | 7.4260     |
| 23 | 22    | 7       | 39    | 2353.94  | 7.5768     |
| 24 | 23    | 4785    | 221   | 948.119  | 2.5209     |
| 25 | 24    | 2233    | 218   | 948.119  | 2.5272     |
| 26 | 25    | 2233    | 193   | 820.576  | 2.2615     |

Table 15: Property values after optimization

Selected results are shown in Table 16. As it can be seen both the heat flow rate (and hence the rate of the fuel consumption) and the rate of the input exergy are reduced to 902.8341 MW and 897.752 MW, respectively. A minor increase in the thermal efficiency is noticed.

| Eta_thermal                                         |                             | 0.45608                     | mf*LHV                           | 902.834                     | MW |
|-----------------------------------------------------|-----------------------------|-----------------------------|----------------------------------|-----------------------------|----|
| W_net                                               | 350                         | MW                          | Fuel Exergy                      | 897.762                     | MW |
| mass_cy                                             | 285.949                     | kg/s                        | Q_SG                             | 641422                      | kW |
| T <sub>CW_i</sub>                                   | 25                          | °C                          | Q_RH                             | 125987                      | kW |
| T <sub>CW_e</sub>                                   | 32                          | °C                          | Q_total                          | 767409                      | kW |
| ср                                                  | 4.18                        | kJ/kg.K                     | Effectiveness                    | 0.38986                     |    |
| mcw                                                 | 15026.2                     | kg/s                        |                                  |                             |    |
| T <sub>CW_i</sub><br>T <sub>CW_e</sub><br>Cp<br>mcw | 25<br>32<br>4.18<br>15026.2 | °C<br>°C<br>kJ/kg.K<br>kg/s | Q_RH<br>Q_total<br>Effectiveness | 125987<br>767409<br>0.38986 | kW |

Table 16: Selected results after optimization

Table 17, shows the exergy at each state after optimization, and Table 18, shows the irreversibility for each component and hence the total irreversibility is calculated.

| STATE | Exergy (MW) | STATE | Exergy (MW) | STATE            | Exergy (MW) |
|-------|-------------|-------|-------------|------------------|-------------|
| 1     | 0.2917      | 13    | 292.0990    | 25               | 6.0325      |
| 2     | 0.5350      | 14    | 364.6630    | 26               | 5.9877      |
| 3     | 5.7939      | 15    | 15.0587     | 27               | 0.7335      |
| 4     | 10.6871     | 16    | 10.0551     | 28               | 0.7309      |
| 5     | 16.5229     | 17    | 230.7789    | 29               | 0.9564      |
| 6     | 23.2188     | 18    | 8.0283      | 30               | 0.9519      |
| 7     | 38.4681     | 19    | 6.6282      | 31               | 0.7989      |
| 8     | 45.0002     | 20    | 5.3482      | 32               | 0.7924      |
| 9     | 58.1307     | 21    | 6.9793      | 33               | 0.1152      |
| 10    | 81.7216     | 22    | 18.9072     | 34               | 0.1056      |
| 11    | 425.8107    | 23    | 5.4655      | CW <sub>-i</sub> | 0.0000      |
| 12    | 30.6819     | 24    | 5.4145      | CW_e             | 5.0821      |

Table 17: Exergy at each state after optimization

Table 18: Irreversibilities after optimization

| Component                                                             | IRR(MW)  | Component | IRR(MW) | Component | IRR(MW) |
|-----------------------------------------------------------------------|----------|-----------|---------|-----------|---------|
| SG                                                                    | 410.5254 | HPH1      | 1.6254  | Cond.     | 13.6390 |
| RH                                                                    | 75.6554  | HPH2      | 1.3102  | Trap1     | 0.0510  |
| HPT                                                                   | 8.3217   | FWH       | 0.7935  | Trap2     | 0.0448  |
| IPT                                                                   | 8.1494   | LPH1      | 0.5989  | Trap3     | 0.0026  |
| LPT                                                                   | 22.0419  | LPH2      | 0.5669  | Trap4     | 0.0045  |
| СР                                                                    | 0.0948   | LPH3      | 0.6079  | Trap5     | 0.0065  |
| FP                                                                    | 1.3044   | LPH4      | 2.3975  | Trap6     | 0.0096  |
| TOTAL Irreversibility =547.7519 MW WNET =350 MW Effectiveness =0.3899 |          |           |         |           |         |

As it can be seen, the total irreversibility is reduced to 547.7519 with a small increase in the effectiveness

# 5. Conclusions

Excel spreadsheet is employed to assess the thermodynamic performance of a steam power unit. The following points are highlighted:

- 1. The thermodynamic properties are generated by the Excel tools developed for thermodynamics.
- 2. The functions MMULT and MINVERSE are used to multiply the matrices and to find the inverse and hence the mass flow rates.

- 3. The spreadsheet is employed to calculate exergy. Irreversibility and cycle effectiveness.
- 4. Solver Excel command is used to optimize the cycle performance. The objective is to maximize cycle efficiency or minimize the total irreversibility, where the selected constraints for this optimization process are the pressures
- 5. Excel spreadsheets are a very powerful tool for thermal systems simulation.

#### REFERENCES

- [1] C. J. Van Wyk, "Using Spreadsheets to Learn Numerical Methods," *Spreadsheets in Education (eJSiE)*, vol. 2, no. 1, pp. 3–12, 2006.
- [2] A. El-hajj, M. Al-Husseini, and K. Y. Kabalan, "Spreadsheet Solution of Systems of Nonlinear Differential Equations," *Spreadsheets Educ.*, vol. 1, no. 3, pp. 1–15, 2005.
- [3] D. Arganbright, "Enhancing Mathematical Graphical Displays in Excel through Animation," *Spreadsheets Educ.*, vol. 2, no. 1, pp. 1–25, 2006.
- [4] K. S. S. Musti and R. B. Ramkhelawan, "Power System Load Flow Analysis using Microsoft Excel Power System Load Flow Analysis using Microsoft Excel," *Spreadsheets Educ.*, vol. 6, no. 1, pp. 2–21, 2012.
- [5] K. S. S. Musti, "Power System State Estimation using Microsoft Excel," *Spreadsheets Educ.*, vol. 8, no. 1, pp. 2–17, 2014.
- [6] M. M. El-Awad, "A Multi-Substance Add-in for the Analyses of Thermo-fluid Systems using Microsoft Excel," *Int. J. Eng. Appl. Sci.*, vol. 2, no. 3, pp. 63– 69, 2015.
- M. M. El-Awad, "Energy and Exergy Analyses of the Evaporative-Regenerative Gas-Turbine Cycle Using Excel-Thermax," *Int. J. Innov. Res. Sci. Eng. Technol.*, vol. 4, no. 10, pp. 9855–9862, 2015.
- [8] M. Al-Awad, "Modelling the Regenerator for Multi-Objective Optimisation of the Air-Bottoming Cycle with Excel," *Spreadsheets Educ.*, vol. 9, no. 2, pp. 1– 13, 2016.
- [9] M. M. El-Awad, "Use of Excel Goal Seek feature for Thermal-Fluid Calculations," *Spreadsheets Educ.*, vol. 9, no. 1, pp. 2–13, 2016.
- [10] <u>http://www.me.ua.edu/ExcelinME/index.htm.</u>